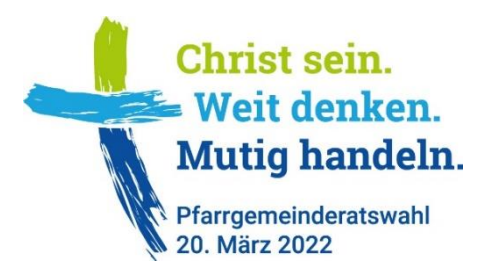

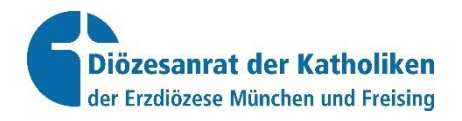

# **Benutzung Online-Wahlportal (mit Login)**

## Wahlergebnisse rückmelden am 20. März 2022

#### Erreichbarkeit der Geschäftsstelle des Diözesanrats

Bei Fragen am Wahltag erreichen Sie uns via E-Mail <u>pgrwahl@eomuc.de</u> oder telefonisch 089/2137-1261 und -1752 zu folgenden Zeiten: Freitag, 18.03., 11-17 Uhr Samstag, 19.03., 10-14 Uhr Sonntag, 20.03., 14-20 Uhr Montag, 21.03., 8-17 Uhr

#### Allgemeines

Zum Online-Wahlportal (mit Login) gelangen Sie über <u>https://pgr-wahl-muenchen.bistum.info</u> (Achtung: kein *www.* eingeben)

Jede Pfarrei hat Mitte Oktober 2021 ein Login erhalten. Das Login setzt sich zusammen aus Name und Passwort.

[Beschreibung Rückmeldung Wahlergebnisse siehe Seite 2]

#### Zahl Wahlberechtigte – Eingabe überprüfen

Bereits vor dem Wahltag am 20. März 2022 kann die im Wahlportal eingegebene Zahl der wahlberechtigten Katholiken überprüft werden. Nach dem Login gelangen Sie im Wahlportal auf die Übersichtsseite. Hier auf den Button **Pfarrei-Daten ansehen.** 

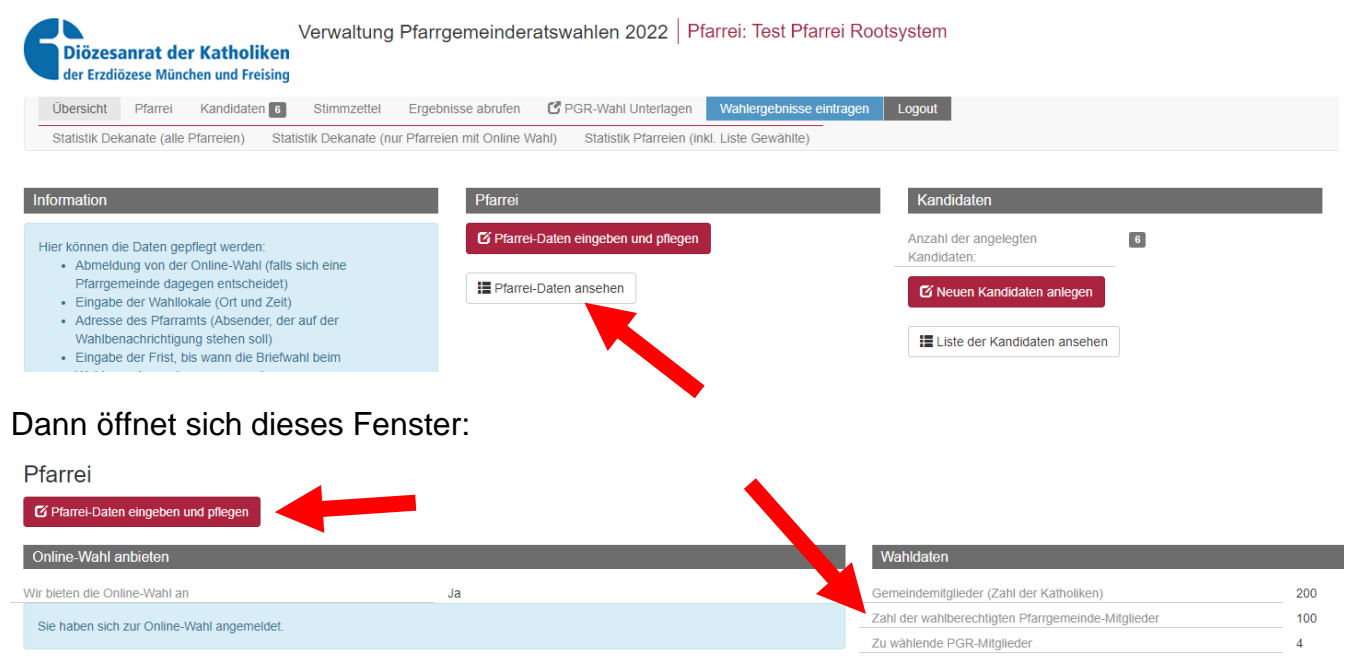

Wenn die Angabe in Zahl der wahlberechtigten Pfarrgemeinde-Mitglieder nicht stimmt -> auf den rot hinterlegten Button Pfarrei-Daten eingeben und pflegen klicken und im Feld

Zahl der wahlberechtigten Pfarrgemeinde-Mitglieder die Angabe korrigieren. Links unten auf den Button **Speichern** klicken.

| Pfarrei                                                                                                    |                                                    |     |  |  |  |
|----------------------------------------------------------------------------------------------------|----------------------------------------------------|-----|--|--|--|
| Nach der Eingabe der Daten unten links auf Speichern klicken (roter Buton). Nur dann werden die Eingaben auch im Online-System erfasst.                                                                                        |                                                    |     |  |  |  |
|                                                                                                    |                                                    |     |  |  |  |
| Online-Wahl anbieten                                                                                                    | Wahldaten                                          |     |  |  |  |
| Rei der PGR-Wahl haben alle Wahlberechtigten die Möglichkeit ihre Stimme online abzugeben (alternativ weiterbin auch Limengang hzw                                                                                             | Werte überprüfen und ggf. korrigieren              |     |  |  |  |
| Brefwahl). Parrelen haben aber auch die Möglichkeit, sich von der Online-Wahl abzumelden. Diese Entscheidung musste bis zum 31. Oktober<br>2021 bie einnestellt werden. Die Angabe kann demnach nun nicht mehr neänder werden. | Gemeindemitglieder (Zahl der Katholiken)           | 200 |  |  |  |
|                                                                                                    | Zahl der wahlberechtigten Pfarrgemeinde-Mitglieder | 100 |  |  |  |
|                                                                                                    |                                                    |     |  |  |  |
|                                                                                                    |                                                    |     |  |  |  |

### Rückmeldung Wahlergebnisse

✓Alle Wahlergebnisse Speichern

Eine zeitnahe Rückmeldung der Wahlergebnisse am 20. März 2022 ist wichtig für die aktuelle Presse- und Öffentlichkeitsarbeit zu den Pfarrgemeinderatswahlen.

Die Wahlergebnisse können nur online über das Wahlportal rückgemeldet werden (<u>https://pgr-wahl-muenchen.bistum.info</u>).

Nach der Eingabe des Logins Ihrer Pfarrei gelangen Sie auf die Übersichtsseite.

| Übersicht | Pfarrei       | Kandidaten 6  | Stimmzettel   | Ergebnisse abrufen   | 🕑 PGR-Wahl Unterlage  | Wahlergebnisse eintragen          | Logout          |                                            |
|-----------|---------------|---------------|---------------|----------------------|-----------------------|-----------------------------------|-----------------|--------------------------------------------|
| Admin:    | Pfarrei wähle | n Datenexport | t Pfarrei/Dek | anate Statistik Deka | anate (alle Pfarreien | atistik Dekanate (nur Pfarreien m | it Online Wahl) | Statistik Pfarreien (inkl. Liste Gewählte) |
|           |               |               |               |                      |                       |                                   |                 |                                            |

Für die Eilrückmeldung der Wahlergebnisse auf den blaut hinterlegten Button "Wahlergebnisse eintragen" gehen. Es öffnet sich dann diese Seite:

| Verwaltung Pfarrgemeinderatswahlen 2022 Pfarrei: Test Pfarrei Rootsystem<br>der Erzdiözese München und Freising     |                         |                                 |                                    |                      |         |              |         |            |  |  |  |
|----------------------------------------------------------------------------------------------------|-------------------------|---------------------------------|------------------------------------|----------------------|---------|--------------|---------|------------|--|--|--|
| Übersicht Pfarrei Kandidaten 6 Stimmzettel Ergebnisse abrufen 🗹 PGR-Wahl Unterlagen Wahlergebnisse eintragen Logout |                         |                                 |                                    |                      |         |              |         |            |  |  |  |
| Statistik Dekanate (alle Pfarreien) Statist                                                                         | ik Dekanate (nur Pfarre | elen mit Online Wahl) Statistik | k Pfarreien (inkl. Liste Gewählte) |                      |         |              |         |            |  |  |  |
| Wahlbeteiligung                                                                                                    |                         |                                 |                                    |                      |         |              |         |            |  |  |  |
| Waehler Online                                                                                                    |                         | Waehler Brief                   |                                    | Waehler Urne         |         | Waehler Gesa | mt      |            |  |  |  |
| 32                                                                                                    |                         | 10                              |                                    | 50                   |         | 92           |         |            |  |  |  |
| Gewählte Kandidat*innen                                                                                             |                         |                                 |                                    |                      |         |              |         |            |  |  |  |
| Wahlbezirk                                                                                                    | Name                    | Vorname                         | Stimmen Online                     | Stimmen Urne / Brief | Stimmen |              | Gewählt | Neu im PGR |  |  |  |
| Test Pfarrei Rootsystem                                                                                             | Kleiner                 | Beate                           | 1                                  | 2                    | 3       |              |         |            |  |  |  |
| Test Pfarrei Rootsystem                                                                                             | Mitzlaff                | Jörg                            | 2                                  | 2                    | 4       |              |         |            |  |  |  |
| Test Pfarrei Rootsystem                                                                                             | Müller                  | Berta                           | 2                                  | 0                    | 2       |              |         |            |  |  |  |
| Test Pfarrei Rootsystem                                                                                             | Peis                    | Kathrin                         | 0                                  | 0                    | 0       |              |         |            |  |  |  |
| Test Pfarrei Rootsystem                                                                                             | Preuß                   | Dr. Franziska                   | 0                                  | 0                    | 0       |              |         |            |  |  |  |
| Test Pfarrei Rootsystem                                                                                             | Spiegler                | X-Regina                        | 0                                  | 0                    | 0       |              |         |            |  |  |  |
|                                                                                                    |                         |                                 |                                    |                      |         |              |         |            |  |  |  |

Hier alle Felder etc. in den Rubriken **Wahlbeteiligung** und **Gewählte Kandidaten** ausfüllen. Zum Schluss unten auf den rot hinterlegten Button **Wahlergebnisse speichern** klicken. Die Wahlergebnisse werden damit an die Statistik übermittelt.

#### Öffentliche Statistik der Wahlergebnisse

Die eingegebenen Wahlergebnisse werden sofort über <u>www.deine-pfarrgemeinde.de</u> veröffentlicht. Der direkte Link zu den Statistiken: <u>https://pgr-wahl-muenchen.bistum.info/wahlbe-</u> <u>zirke.html</u> Es öffnet sich die freizugängliche **Statistik Pfarreien (inkl. Liste Gewählte), d.h.** eine Liste mit allen Pfarrgemeinden der Erzdiözese München und Freising, sortiert nach Region und Dekanat.

| Diözesanrat der Katholiken<br>der Erzdiözese München und Freising (20. März 2022) |                                                                                                    |             |                                          |            |                   |             |          |        |                       |            |                                                    |  |  |
|-----------------------------------------------------------------------------------|----------------------------------------------------------------------------------------------------|-------------|------------------------------------------|------------|-------------------|-------------|----------|--------|-----------------------|------------|----------------------------------------------------|--|--|
| Statistik Dekanate (all                                                           | Statistik Dekanate (alle Pfarreien) Statistik Dekanate (nur Pfarreien mit Online Wahi) Statistik Pfarreien (mid Liste Gewählte) |             |                                          |            |                   |             |          |        |                       |            |                                                    |  |  |
| Statistik Pfarre                                                                  | Statistik Pfarreien (inkl. Liste Gewählte)                                                                                      |             |                                          |            |                   |             |          |        |                       |            |                                                    |  |  |
| Bistum                                                                            | Region                                                                                                    | Dekanat     | Pfarrei                                  | Kandidaten | Wahl- beteiligung | Zu wählende | Gewaehlt | Frauen | Frauenanteil          | Neu im PGR | Wahlberechtigt / Wähler<br>(Brief / Online / Urne) |  |  |
| München und Freising                                                              | München Stadt und Landkreis                                                                                                    | Bogenhausen | HI. Blut - München                       | 12         | 0%                | 8           |          | 0      | 0%                    | 0          | 3204 / 0 ( 0 / 0 / 0)                              |  |  |
|                                                                                   |                                                                                                    |             | St. Emmeram - München                    | 11         | 0%                | 9           |          | 0      | 0%                    | 0          | 5966 / 0 ( 0 / 0 / 0)                              |  |  |
|                                                                                   |                                                                                                    |             | St. Gabriel - München                    | 0          | 0%                | 6           |          | 0      | 0%                    | 0          | 4592 / 0 ( 0 / 0 / 0)                              |  |  |
|                                                                                   | St. Johann Baptist - Ismaning                                                                                                   | 15          | 0%                                       | 10         |                   | 0           | 0%       | 0      | 6427 / 0 ( 0 / 0 / 0) |            |                                                    |  |  |
| St. Johann<br>St. Klara - I                                                       |                                                                                                    |             | St. Johann v. Cap München                | 2          | 0%                | 4           |          | 0      | 0%                    | 0          | 1578 / 0 ( 0 / 0 / 0)                              |  |  |
|                                                                                   |                                                                                                    |             | St. Klara - München                      | 8          | 0%                | 6           |          | 0      | 0%                    | 0          | 1828 / 0 ( 0 / 0 / 0)                              |  |  |
|                                                                                   |                                                                                                    |             | St. Lorenz - München                     | 12         | 0%                | 6           |          | 0      | 0%                    | 0          | 2375 / 0 ( 0 / 0 / 0)                              |  |  |
|                                                                                   |                                                                                                    |             | St. Michael - Berg am Laim               | 11         | 0%                | 10          |          | 0      | 0%                    | 0          | 8220 / 0 ( 0 / 0 / 0)                              |  |  |
|                                                                                   |                                                                                                    |             | St. Rita - München                       | 0          | 0%                | 5           |          | 0      | 0%                    | 0          | 1731 / 0 ( 0 / 0 / 0)                              |  |  |
|                                                                                   |                                                                                                    |             | St. Thomas Apostel - München             | 16         | 0%                | 8           |          | 0      | 0%                    | 0          | 5046 / 0 ( 0 / 0 / 0)                              |  |  |
|                                                                                   |                                                                                                    |             | St. Valentin - Unterföhring              | 10         | 0%                | 6           |          | 0      | 0%                    | 0          | 3162 / 0 ( 0 / 0 / 0)                              |  |  |
|                                                                                   |                                                                                                    |             | Test Pfarrei Rootsystem                  | 6          | 92%               | 4           | 3 🔳      | 2      | 66,67%                | 1          | 100 / 92 ( 10 / 32 / 50)                           |  |  |
|                                                                                   |                                                                                                    | Feldmoching | Maria Patrona Bavariae - Oberschleißheim | 6          | 0%                | 4           |          | 0      | 0%                    | 0          | 1499 / 0 ( 0 / 0 / 0)                              |  |  |
|                                                                                   |                                                                                                    |             | Mariä Sieben Schmerzen - München         | 5          | 0%                | 4           |          | 0      | 0%                    | 0          | 905 / 0 ( 0 / 0 / 0)                               |  |  |

Wenn zur einer Pfarrei gescrollt wird, gibt es in der Spalte *Gewählt* ein Symbol mit einer Zahl und Zeilen. Wenn auf den **Button mit den Zeilen** geklickt wird, öffnet sich eine frei zugängliche Seite mit den gewählten PGR-Mitgliedern der jeweiligen Pfarrei. Auf diese Seite kann auch von der Internetseite der Pfarrei verlinkt werden (Internetadresse in die Zwischenablage kopieren und auf diese dann über die Pfarrei-Internetseite verlinken).

|   |     | - |     |   |        | ~ | 0.02.0(0.0.0)            |
|---|-----|---|-----|---|--------|---|--------------------------|
| 6 | 92% | 4 | 3 🔳 | 2 | 66,67% | 1 | 100 / 92 ( 10 / 32 / 50) |
| 6 | 0%  | 4 |     | 0 | 0%     | 0 | 1499 / 0 ( 0 / 0 / 0)    |
| - | 004 |   |     | - | 001    |   | 005 10 10 10 10          |

Auf der Homepage <u>www.deine-pfarrgemeinde.de</u> gibt es fortlaufend aktualisiert Infos zur Pfarrgemeinderatswahl.

Bearbeitungsstand: 14. März 2022